خلاصه ای از شیوه نامه دوره های مجازی دروس معارف اسلامی (نیم سال اول تحصیلی ۱۴۰۰-۱۳۹۹) \* اساتید محترم گروه معارف می توانند حداقل ۵ و حداکثر ۸ نمره از نمره پایانی درس معارف را به دروس فعالیت کلاسی سامانه اختصاص دهند. \* تعداد جلسات و میزان نمره هر جلسه آموزشی توسط اساتید تعیین خواهد شد و سامانه در این مورد هیچ دخل و تصرفی ندارد. \* **آزمون پایانی** و **صدور گواهی نامه** از سامانه حذف شده است. اساتید با مراجعه به سامانه از تعداد جلسات و نمرات کسب شده توسط دانشجویان خود، مطلع می شوند. \* دانشجویان موظف هستند طبق قوانینی که استاد مربوطه در خصوص تعداد جلسات ، فرآیند آموزشی و فرآیند نمره دهی تعیین می کند عمل نمایند و سامانه در خصوص این موارد هیچ گونه دخل و تـصـرفي ندارد. \* تاریخ پایان نیم سال تحصیلی در سامانه ۱۰ بهمن ماه می باشد. بدیهیست اساتید می توانند تاریخ دیگری قبل از ۱۰ بهمن را به عنوان مهلت انجام دروس در سامانه تعیین نمایند.

سمةتعالى

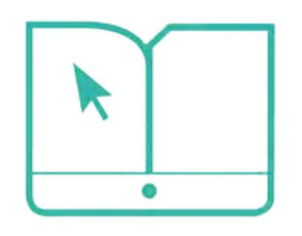

مرکز آموزش مجازی دانشگاهیان

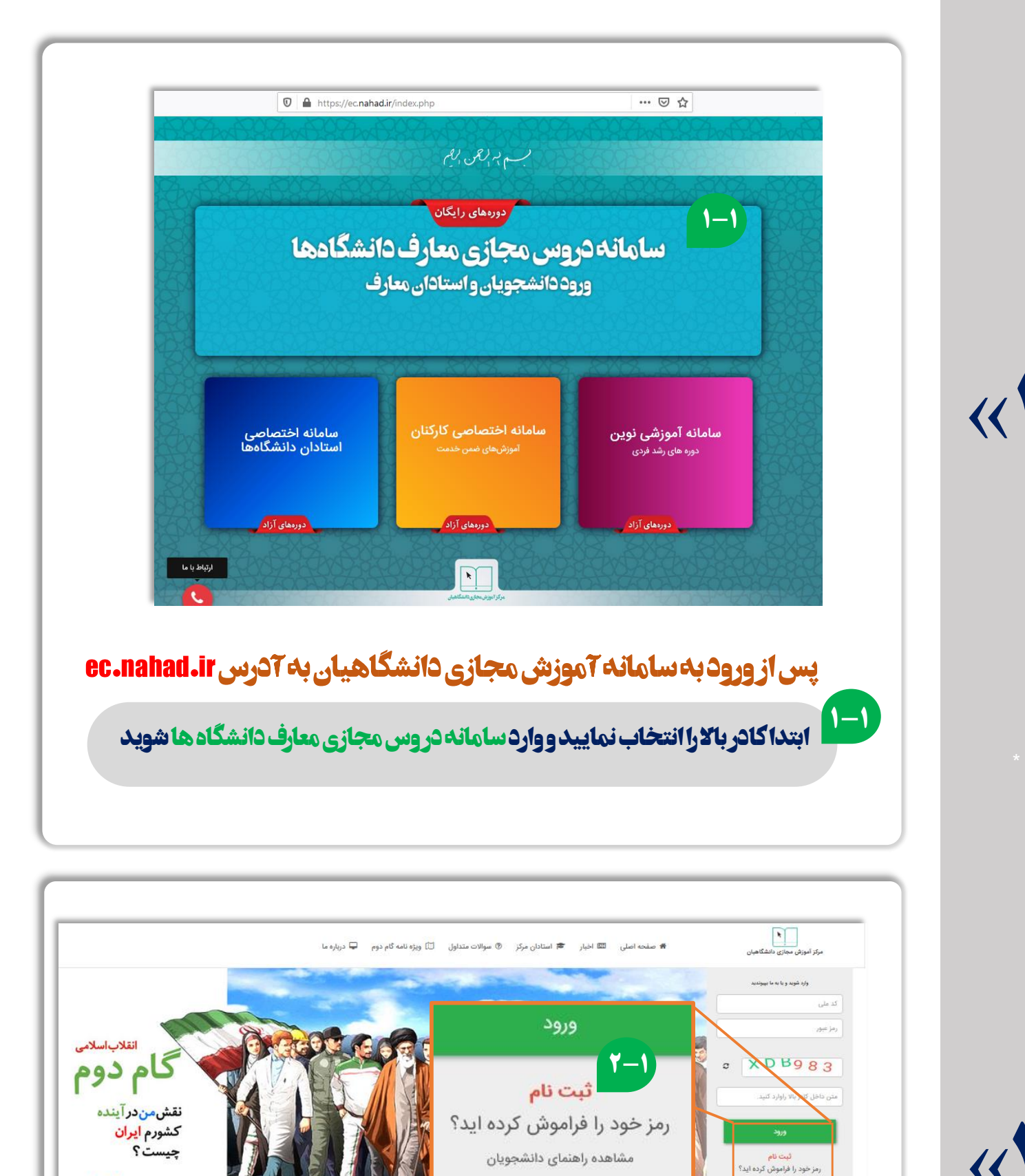

<<

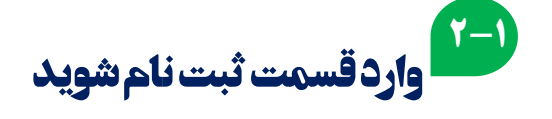

| کاربر گرامی سلام؛<br>به بخش ثبت نام سامانه آموزش مجازی دانشگاهیان خوش آمدید                                                              |            |
|----------------------------------------------------------------------------------------------------|------------|
| کاربرگرامی کدملی خود را وارد کنید<br>نام کاربری شما در صورت تایید کدملی شما خواهد بود<br>بررسی اطلاعات<br>ثبت نام دانشجویان خارجی میهمان | « <b>*</b> |
| ۳-۱ کدملی خودرا وارد نماییدودکمه بررسی اطلاعات را بزنید                                                                                  |            |

|                                  | مرکز آموزش مجازی دانشگاهیان                                                                                   |
|----------------------------------|----------------------------------------------------------------------------------------------------|
|                                  | ایجاد حساب کاربری<br>لطفا اطلاعات درخواستی را وارد نمایید                                                     |
| مع اطلاعات خواسته شده            | 💷 کاربر گرامی لطفا نام و نام خانوادگی خود را فارسی وارد کنید تا در هنگام<br>دریافت گواهینامه دچار مشکل تشوید. |
|                                  | A in                                                                                                    |
| <b>در قرم را وارد نمایید</b>     | 🔺 نام خانوادگی                                                                                                |
|                                  | 🔤 پست الکترونیکی                                                                                              |
|                                  | 🐷 تلفن همراه                                                                                                  |
|                                  | نقش شما در دانشگاه                                                                                            |
|                                  | استان محل تحصيل                                                                                               |
|                                  | جنسيت                                                                                                    |
|                                  | وضعيت تأهل                                                                                                    |
| <sup>2</sup> الحکم ثبت اطلاعات ⊖ | اطلامات کاربری<br>0067604919                                                                                  |
| Asist                            | 📓 رمز عبور                                                                                                    |
| وبريت                            | 🐦 تکرار رمز عبور                                                                                              |
|                                  | ₽ Q WI 1 5                                                                                                    |
|                                  | کد امنیتی را وارد کنید.                                                                                       |
|                                  | ■ قوانین را مطالعه نموده ام بر است است است.                                                                   |

«۴

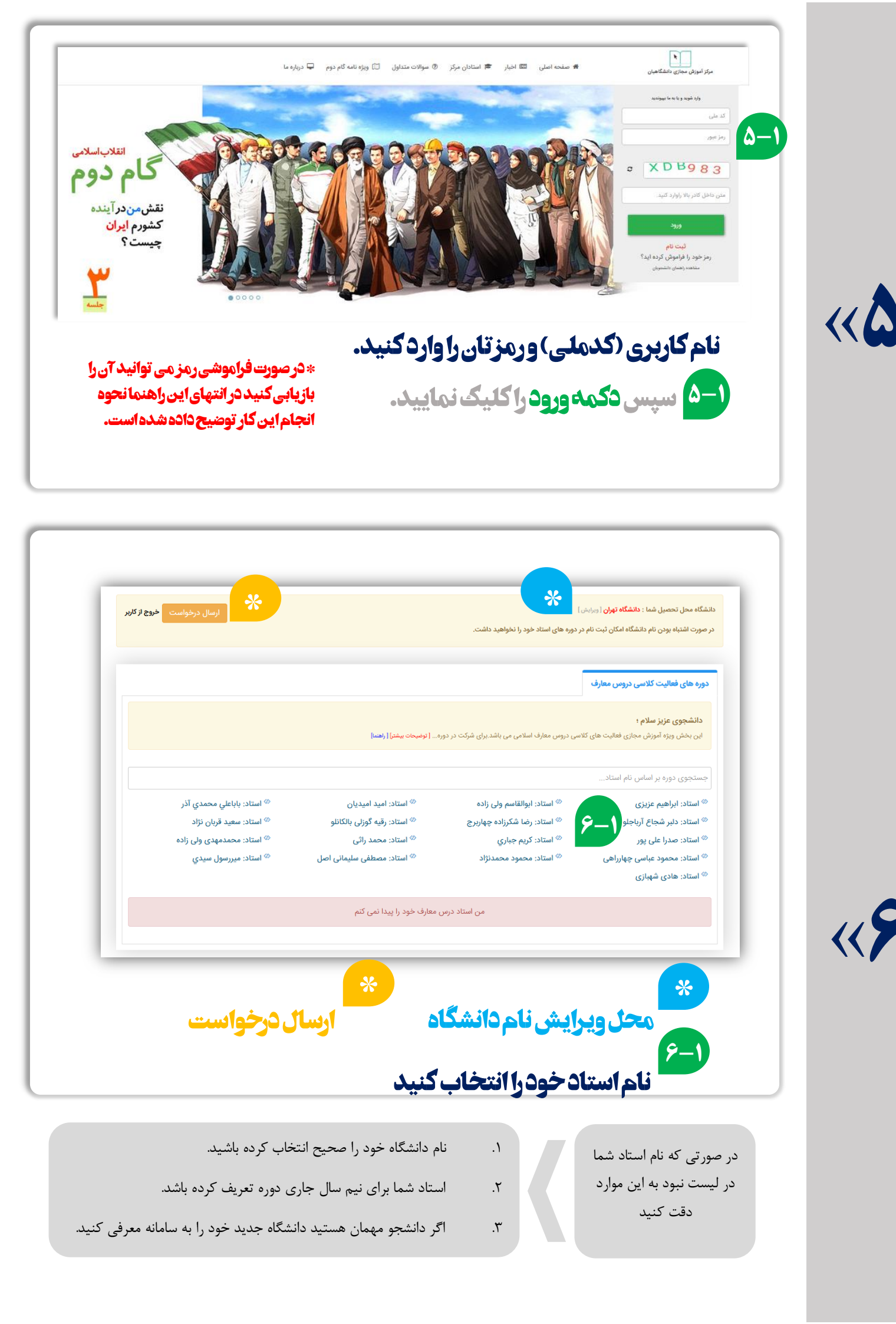

|                                 | 🗙<br>ں معارف شما در | تاد <b>سید رضا موسوی</b> جهت فعالیت کلاسی درومر<br>ب شده است. | <b>ت کلاسی دروس معارف</b><br>بی عزیز؛ این دوره ها توسط است<br>ه <b>دانشگاه تهران</b> طراحی و تعریف | <b>فعالیہ</b><br>دانشجر<br>دانشگا |                                                                       |
|---------------------------------|---------------------|---------------------------------------------------------------|----------------------------------------------------------------------------------------------------|-----------------------------------|-----------------------------------------------------------------------|
| d پنل مدیریت 🖵  دروس معارف<br>ا | انتخاب آن وجود      | ، ترم قبل درسی را گذرانده اید در این ترم امکان ا<br>کنید.     | <b>مهم :</b> کاربر گرامی در صورتی که<br>لطفا دروس دیگر را انتخاب ک                                 | <b>نکته</b><br>نداره              | شگاه محل تحصیل شما : <mark>دانن</mark><br>صورت اشتباه بودن نام دانشگا |
|                                 | لېت نام             | -)                                                            | تاریخ فرهنگ و تمدن اسلام                                                                           |                                   | وره های فعالیت کلاسی د                                                |
|                                 | ثبت نام             |                                                               | انقلاب اسلامی ایران                                                                                |                                   | <b>دانشجوی عزیز سلام ؛</b><br>این بخش ویژه آموزش مجاز                 |
|                                 | ثبت نام             |                                                               | تاریخ تحلیلی صدر اسلام                                                                             | •                                 | جستجوی دوره بر اساس ن                                                 |
| مد آل یمین<br>۱۹۹۸ عبر موسوی    | نستن                |                                                               | e sum autosum (a fall cult 27                                                                      |                                   | » استاد: احمد جديدي<br>استاد: حمد جمکان                               |
| مسن ادواری                      | ⇔ استاد: مح         | ير <sup>©</sup> استاد: کريم خطيبي                             | ≫ استاد: فهیمه فرهمندپو<br>امی <sup>⊗</sup> استاد: هدی فردمقدم                                     | پ<br>روزی فشخ                     | <sup>®</sup> استاد: غلامعلي سليماني<br>استاد: محمد حسين نو            |

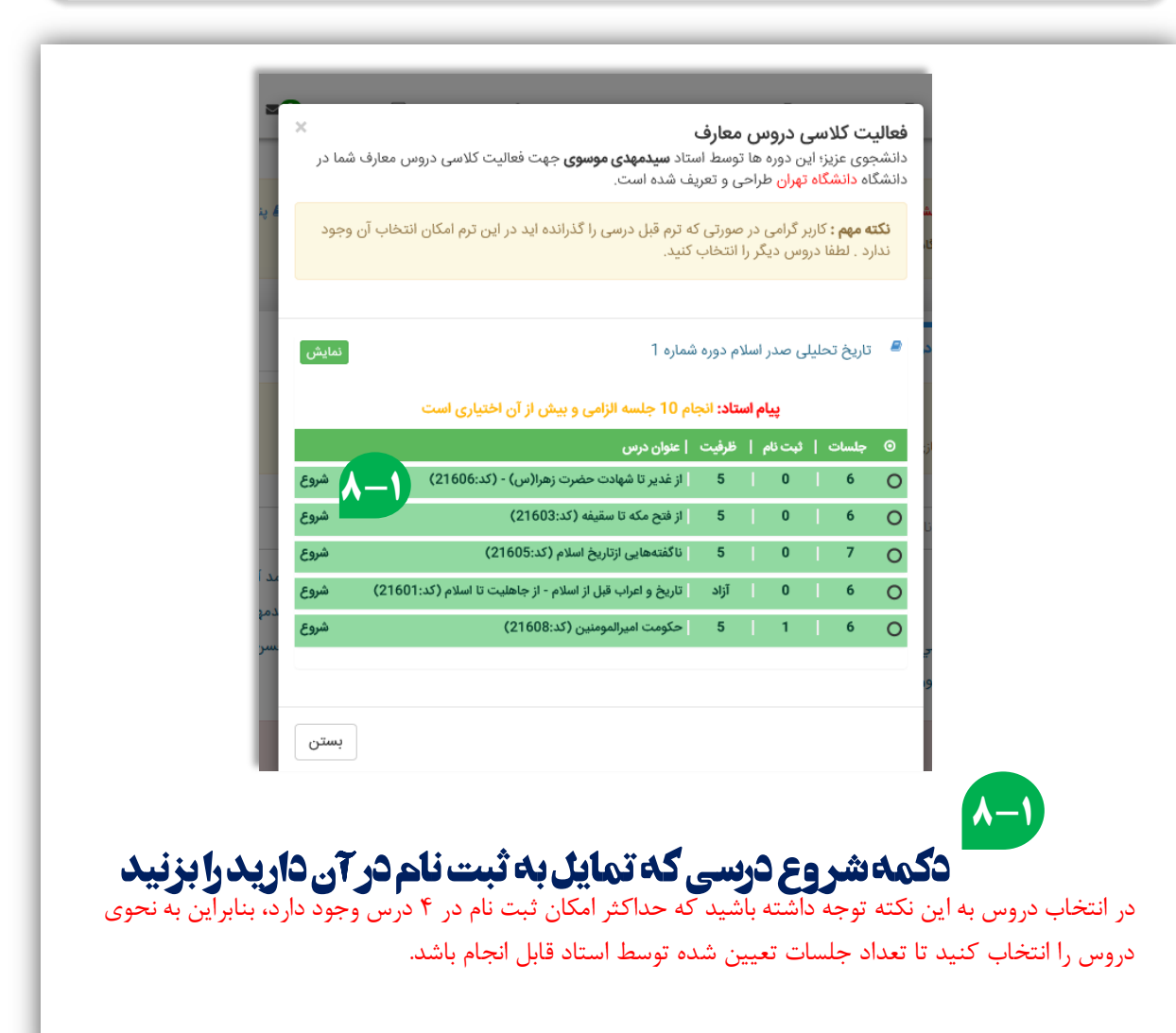

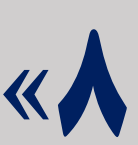

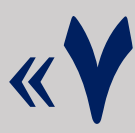

| _         | _     |                                                            | _                | _          | _         |                              | _                  |             | _                          | 1       |
|-----------|-------|------------------------------------------------------------|------------------|------------|-----------|------------------------------|--------------------|-------------|----------------------------|---------|
|           | نمایش | شماره 1                                                    | م دوره           | اسلاه      | ں صدر     | خ تحليل                      | تاريو              | سی د 🔎      | بت کلاہ                    |         |
|           |       | عام 10 جلسه الزامی و بیش از آن اختیاری است                 | ن <b>اد:</b> انج | ام است     | پيا       |                              |                    |             | Net in                     |         |
|           |       | عنوان درس                                                  | ظرفيت            | • I e      | ئېت ئاە   | بات                          | ملج (              | مجاز: G     | ر <b>ير</b> سبر<br>ه آموزش |         |
|           | شروع  | از غدیر تا شهادت حضرت زهرا(س) - (کد:21606)                 | 5                | 1          | 0         | 1                            | 6 (                | 0           |                            |         |
|           | شروع  | از فتح مکه تا سقیفه (کد:21603)                             | 5                | I          | 0         | 1                            | б (                | اس نا       | ہ بر اسا                   |         |
|           |       | ، تنها 4 سرفصل را می توانید انتخاب نمایید.                 | ن درس            | در این     | لمث ر     | ی گرامی                      | دانشجو             | 9-1         |                            |         |
| د آل یمین |       |                                                            | رس               | این در     | ود به ا   | نام و ور                     | ثبت                | <u>ي</u>    | د جدید                     | 11      |
| مهدی موہ  | شروع  | ناگفتەھايى ازتاريخ اسلام (كد:21605)                        | 5                | I.         | 0         | 1                            | 7 (                |             | د جون                      |         |
|           | شروع  | تاریخ و اعراب قبل از اسلام - از جاهلیت تا اسلام (کد:21601) | آزاد             | 1          | 0         | 1                            | 6 (                | ین نور      | يد حسب                     |         |
|           | شروع  | حکومت امیرالمومنین (کد:21608)                              | 5                |            | 1         | 1                            | б (                | 0           |                            |         |
|           |       |                                                            |                  |            |           |                              |                    | - 88        |                            |         |
|           |       |                                                            |                  |            |           |                              |                    |             |                            |         |
|           | بستن  |                                                            |                  |            |           |                              |                    |             |                            |         |
|           | _     |                                                            |                  |            |           |                              |                    |             |                            |         |
|           |       |                                                            |                  |            | ۸.        |                              |                    | 9           |                            |         |
|           |       | وورود به این درس                                           | نام              | ت (        | ه قب      | ددما                         | <b>ئاب</b>         | التح        |                            |         |
|           |       |                                                            |                  |            |           |                              |                    |             |                            |         |
|           |       |                                                            |                  |            |           |                              |                    |             |                            |         |
|           |       |                                                            |                  |            |           |                              |                    |             |                            |         |
| [         |       | رس ها نرم افزار های مورد نیاز - 🔮                          | فهرست در         | ان         | انشگاهیا  | ں مجازی د                    | رکز آموزش          | = مر        |                            |         |
|           |       | فا (كد:21607)                                              | نلخ ر            | دگی        | و زز      | ومت                          | کې د               | سبک         |                            |         |
|           | _     |                                                            |                  | 3          | خ دزفولی  | امی من / تاری                | ں های ثبت ا        | خانه / درس  |                            |         |
|           |       |                                                            |                  |            |           |                              |                    |             |                            |         |
|           |       |                                                            |                  |            |           |                              | ومی                | LOS         |                            |         |
|           |       | سیک حکومت وزندگی خلفا<br>سیک حکومت وزندگی خلفا             |                  |            |           |                              |                    |             |                            |         |
|           |       |                                                            |                  |            |           |                              |                    |             |                            |         |
|           |       | این درس توسط دکتر دزفولی در 6 جلسه بیان گردیده             |                  |            |           |                              |                    |             |                            |         |
|           |       | . از مصابت على (عاية الساره)                               |                  |            | 1+-       | -1                           | یر فہ ام           | do.         |                            |         |
|           |       |                                                            | ,                | 3-7        |           | 1                            | یدئو جلسه          | , <b>1</b>  |                            |         |
|           |       |                                                            |                  |            |           |                              | بزوه 1<br>زمون اول | ə 📜<br>17 🖌 |                            | <b></b> |
|           |       | نصوص قرآن و سنت پیامبر                                     | ر برابر          | فلفا د     | دات خ     | ه: احتها                     | سه دود             | حل          |                            |         |
|           |       | ريد و و و و و و و و و و و و و و و و و و و                  | دست نياور        | ن اول را ب | در: آزمور | : تا امتياز لاز <sup>م</sup> | ابل دسترس          | غير ق       |                            |         |
|           |       | , , <b>, , , , , , , , , , , , , , , , , </b>              |                  |            |           |                              |                    | 1           | -1                         |         |
|           |       | <b>ات با استفاده از قایلهای</b>                            | <b>با</b> س      | ى<         | توا       | 20                           | کیر                | _ قرآ       |                            |         |
|           |       |                                                            |                  |            |           |                              |                    |             |                            |         |
|           |       |                                                            |                  |            |           |                              |                    |             |                            |         |
|           |       |                                                            |                  |            | Ľ         | أزمور                        | <b>ن</b> ام ا      | انج         |                            |         |

با انجام آزمون هر جلسه و کسب حداقل نمره قبولی (۱۲) امکان دسترسی به جلسه بعد فراهم خواهد می شود..

استاد شما می تواند با مراجعه به سامانه نمرات و تعداد جلسات گذرانده شده توسط شما را مشاهده کند. نیازی به دریافت گواهی نخواهد بود. دریافت گواهی از سامانه حذف شده است.

## نحوه بازيابي رمز عبور

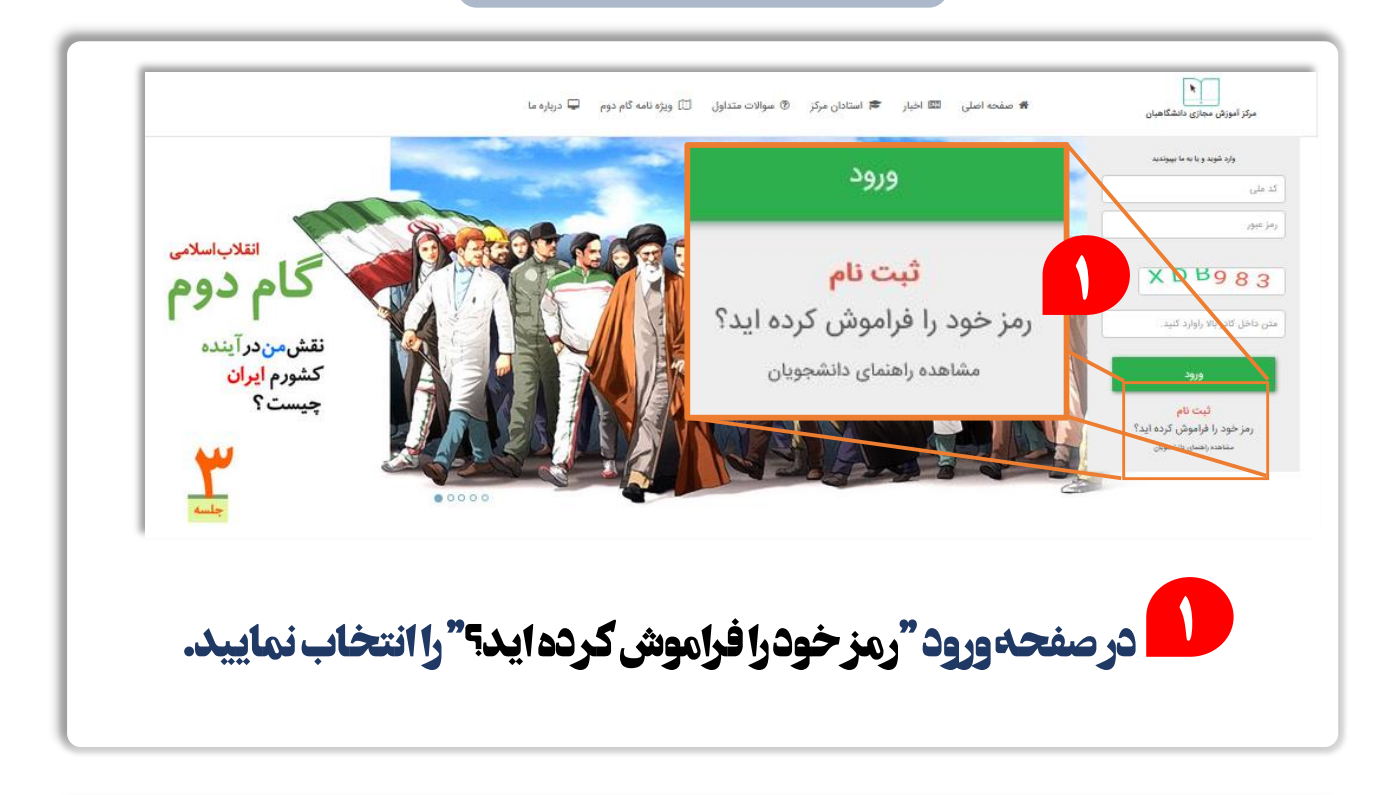

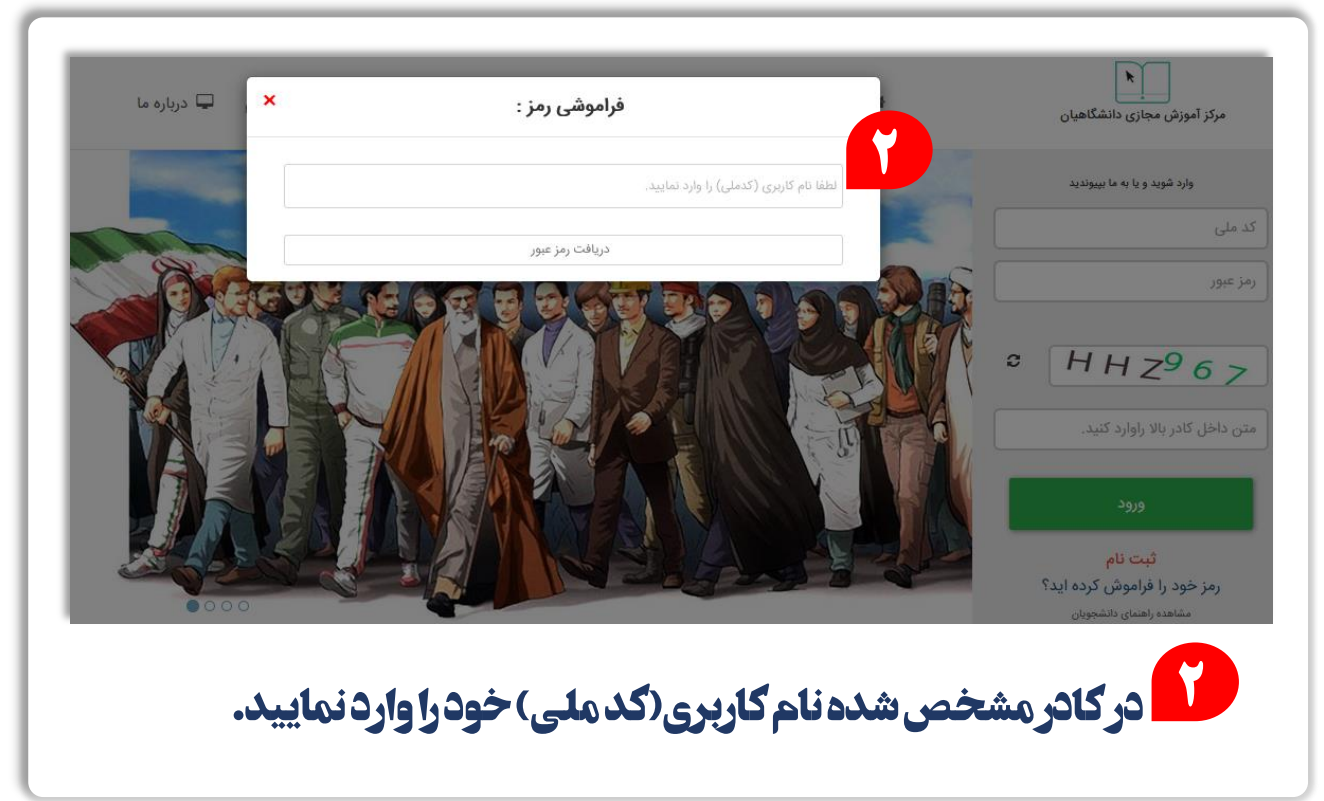

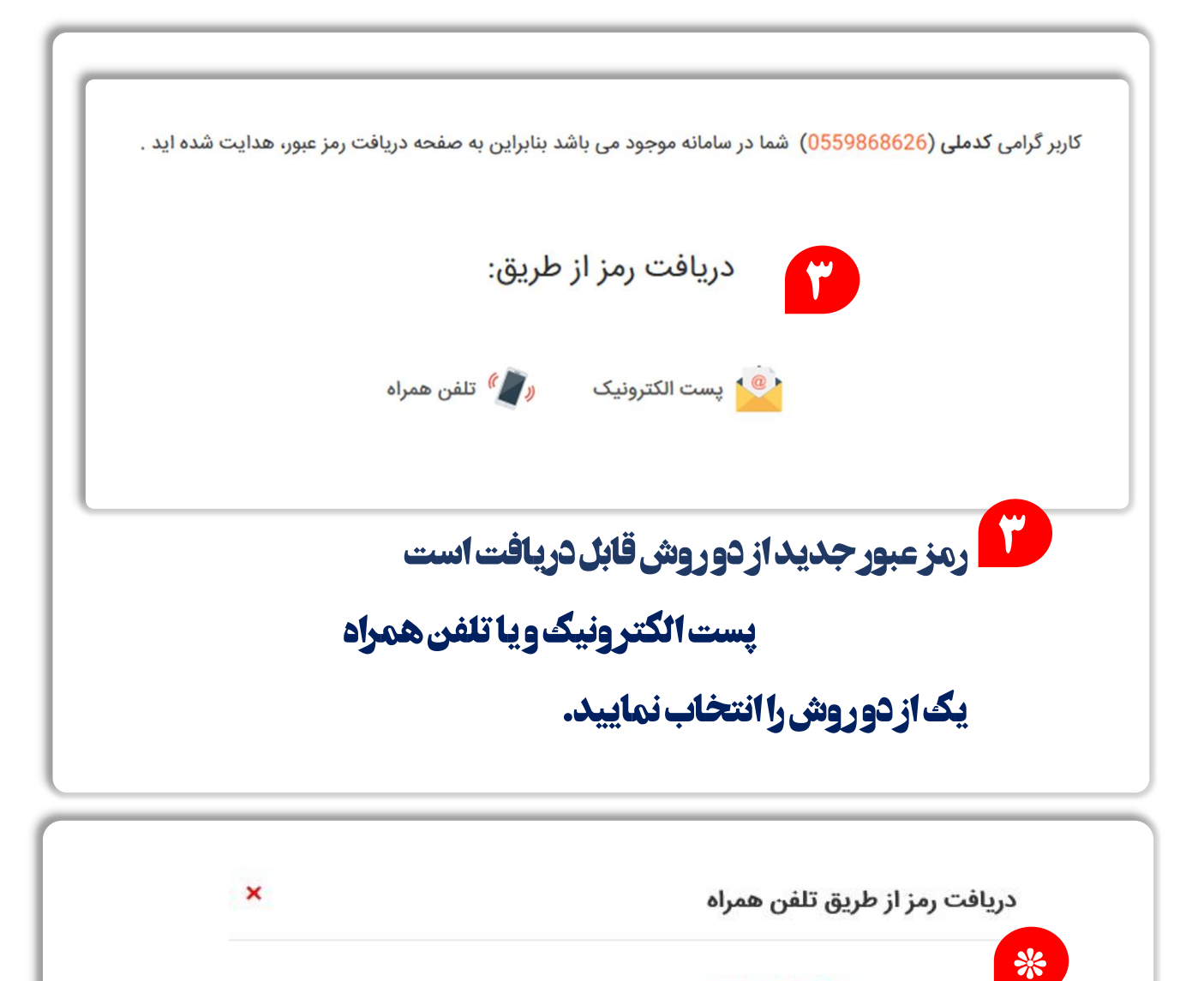

| شده | ياد | شماره | لطفا | است. | شده | ثبت | شما | ملى | کد | برای | 0935****636 | شماره | گرامی | کاربر |
|-----|-----|-------|------|------|-----|-----|-----|-----|----|------|-------------|-------|-------|-------|
|-----|-----|-------|------|------|-----|-----|-----|-----|----|------|-------------|-------|-------|-------|

را به صورت کامل وارد کنید، سپس بر روی دریافت کلیک کنید.

۵

شماره را به صورت کامل وارد کنید.

۴

4

۵

متن داخل کادر روبرو راوارد کنید.

در صورتی که این شماره برای شما نیست لطفا جهت تغییر رمز با ایمیل el@nahad.ir

دريافت

KJC818

С

مکاتبه نمایید.حتما در ایمیل درخواستی کدملی خود همراه با موضوع تغییر رمز قید شود.

جهت یاد آوری بخشی از شماره همراه و یا پست الکترونیکی که به سامانه معرفی کرده اید در بالای صفحه نمایش داده می شود.

اشماره همراه ویا پست الکترونیک خود را به صورت کامل در کادر مشخص شده وارد نمایید.

حروف واعداد نمایش داده شده در تصویر را نیز در کادر مربوطه وارد نمایید.

دکمه دریافت را انتخاب نمایید. رمز جدید برای شما ارسال خواهد شد. در صورت استفاده از پست الکتر ونیک یوشه اسیم صندوق خود را نیز بررسی کنید.